## 1 Registration

- 1. Go to http://praktomat.cse.unt.edu for actually deploying assignments or http://praktomat-testing.cse.unt.edu for testing assignments.
- 2. Click on "Registration"

| Registration / | Retrieve password |
|----------------|-------------------|
| Username:      |                   |
| Password:      |                   |
| login          |                   |

3. You should see the following form:

| Register a n                                                                                                  | ew Account                                                              |  |  |
|----------------------------------------------------------------------------------------------------|-------------------------------------------------------------------------|--|--|
| The username you choose will also be your public name for the forum and can not be changed after registration |                                                                         |  |  |
| Username:                                                                                                    |                                                                         |  |  |
|                                                                                                    | Required. 30 characters or fewer. Letters, digits and $@/./+/-/_$ only. |  |  |
| First name:                                                                                                   |                                                                         |  |  |
| Last name:                                                                                                    |                                                                         |  |  |
| Email:                                                                                                    |                                                                         |  |  |
| Mat number:                                                                                                   |                                                                         |  |  |
| Password:                                                                                                    |                                                                         |  |  |
| Password<br>confirmation:                                                                                     | Enter the same password as above, for verification.                     |  |  |
| register                                                                                                    |                                                                         |  |  |

For "Mat number" use your UNT id. Your e-mail address must be a valid UNT e-mail address.

4. Once you press "register" you will receive an e-mail with a verification link, which you will need to click on in order to activate your account.

## 2 Submission

- 1. Go to http://praktomat.cse.unt.edu
- 2. Log in with the user name and password you registred. You will seen a screen similar to the following:

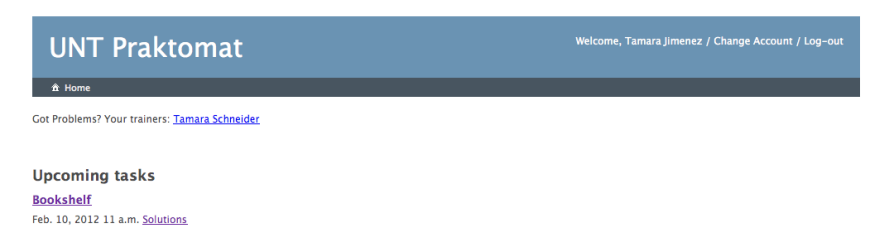

3. Select the Task you are assigned and you will see a detailed description of the assignment.

| UNT Praktomat                                                                                                    | Welcome, Tamara Jimenez / Change Account / Log-out                |
|----------------------------------------------------------------------------------------------------|-------------------------------------------------------------------|
| ℜ Home > Bookshelf                                                                                                    |                                                                   |
| Bookshelf                                                                                                    | Submission date: Feb. 10, 2012                                    |
| My Solutions                                                                                                    |                                                                   |
| Write a program that simulates a bookshelf that can hold up to 5 books. A book will be implement<br>year as parameters. | ed via a C++ class Book, whose constructor takes name, author and |
| Once the program is started, it will print out the promt "bookshelf> " (> is followed by a whitespa                     | ice):                                                             |
| ./a.out                                                                                                    |                                                                   |
| bookshelf>                                                                                                    |                                                                   |
| You will implement the following commands:                                                                              |                                                                   |
| add                                                                                                    |                                                                   |
| Upon entering add, your program will print out "bookshelf> Enter book: "and repeat the prompt:_                         |                                                                   |
| bookshelf> add<br>bookshelf> Enter book:                                                                                |                                                                   |

- 4. Click on "My Solutions and you will see a page to upload your solution files. You can upload individual files or a zipped archive.
- 5. Select the Task you are assigned and you will see a detailed description of the assignment.

| Bookshelf                                                                                                    |                              |                                                                                                    |
|----------------------------------------------------------------------------------------------------|------------------------------|----------------------------------------------------------------------------------------------------|
| Upload solution                                                                                                    | Time left: 1 week, 3 days    | Final Solution                                                                                                    |
| File: Choose File No file chosen                                                                                                    |                              | <ul> <li><u>Solution 5</u> (16 minutes ago)</li> </ul>                                                                                                    |
| Source code file as part of a solution or Zip file of files.                                                                            | containing multiple solution | Solution History                                                                                                    |
| File: Choose File No file chosen<br>Source code file as part of a solution or Zip file of<br>files.<br>File: Choose File No file chosen | containing multiple solution | <ul> <li><u>Solution 5</u> (16 minutes ago</li> <li><u>Solution 4</u> (18 minutes ago</li> <li><u>Solution 3</u> (20 minutes ago</li> <li><u>Solution 2</u> (24 minutes ago</li> <li><u>Solution 1</u> (28 minutes ago</li> </ul> |
| Source code file as part of a solution or Zip file of files.                                                                            | containing multiple solution |                                                                                                    |
|                                                                                                    | 0                            |                                                                                                    |
| upload                                                                                                    |                              |                                                                                                    |

On the right side you can see your solution history, and which solution is your current final solution. This final solution will be submitted for grading once the deadline has arrived. Select your files to submit and press the "upload" button. Note the "plus sign" in the orange circle to add additional files, if you have more than 3 files.

6. Submission Results

(a) If your program passes the compilation test, as well as the test cases you will see the following:

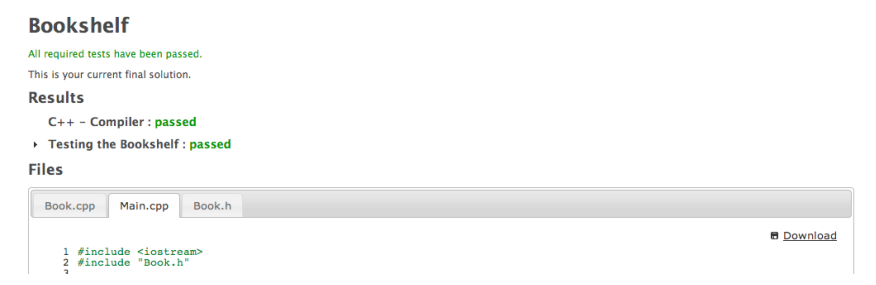

You can click on the name of the test series and it will expand to show more detail:

## Results

- (b) Your program fails a test. Failure to compile or pass certain test cases may result in rejection of a program. You will still see it in your solution history. Errors are indicated in orange. If a solution is accepted, although some of the tests have failed, the failure of these tests may affect your final grade.

| Bookshelf                                                                                                    |  |  |  |  |
|----------------------------------------------------------------------------------------------------|--|--|--|--|
| All required tests have been passed. Nevertheless there is at least one warning You should consider correcting it. |  |  |  |  |
| This is your current final solution.                                                                               |  |  |  |  |
| Results                                                                                                    |  |  |  |  |
| C++ - Compiler : passed                                                                                            |  |  |  |  |
| Testing the Bookshelf : failed                                                                                     |  |  |  |  |
| Files                                                                                                    |  |  |  |  |
| Book.cpp Book.h Main.cpp                                                                                           |  |  |  |  |
| 8 Download                                                                                                    |  |  |  |  |